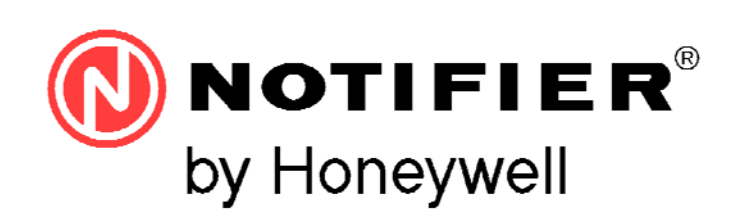

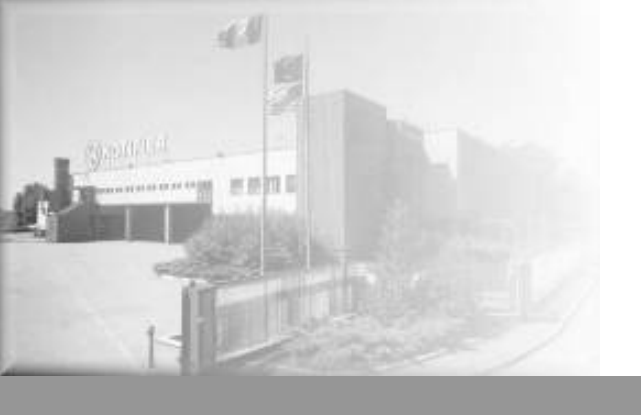

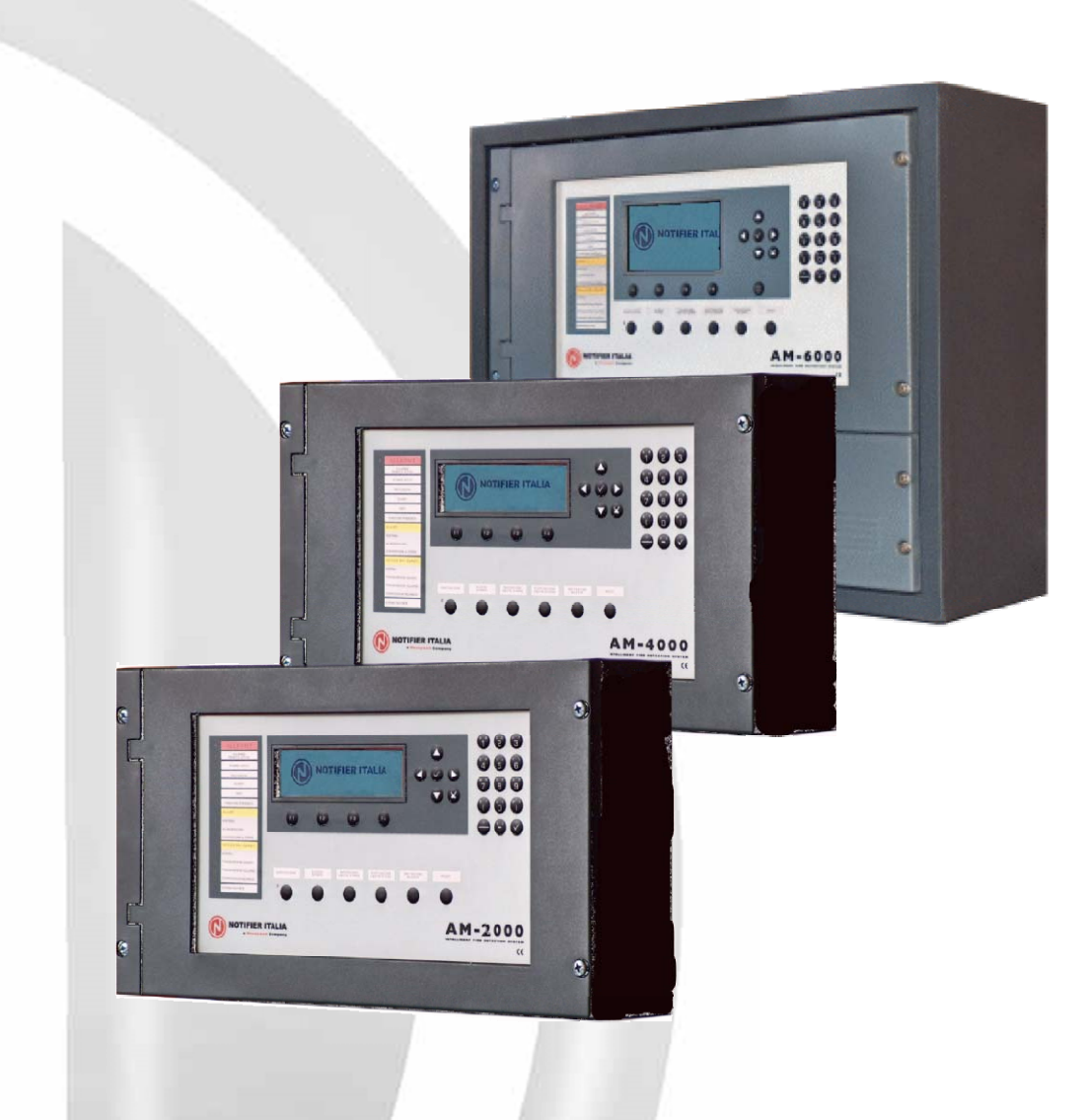

# SERIE AM

# **Manuale Utente**

AM-2000-N Versione software 0.13c AM-4000 versione software 1.66c AM-6000-N Versione software 019c

Centrali incendio analogiche

# INDICE

| Definizioni                                          | 1  |
|------------------------------------------------------|----|
| Comandi e segnalazioni                               | 1  |
| Segnalazioni luminose del pannello frontale          | 3  |
| DESCRIZIONE INTERFACCIA UTENTE                       | 4  |
| Descrizione funzionamento tastiera                   | 4  |
| Visualizzazione informazioni su Display              | 5  |
| Condizione normale                                   | 5  |
| Condizione con eventi di zona in allarme             | 5  |
| Condizione con eventi di zona in guasto              | 7  |
| Condizione con eventi di guasto di sistema           | 8  |
| Condizione con eventi di allarme da una zona in test | 9  |
| Visualizzazione liste dispositivi e zone escluse     | 9  |
| MENÚ UTILITÀ                                         | 10 |
| Modifica Data e ora                                  | 10 |
| ARCHIVIO STORICO                                     | 11 |
| Visualizzazione                                      | 11 |
| Azzeramento                                          | 11 |
| Disabilita                                           | 11 |
| VISUALIZZA / MODIFICA STATO                          | 12 |
| Stato Sensori                                        | 12 |
| Stato Moduli Ingresso                                | 12 |
| Stato Moduli uscita                                  | 13 |
| Stato Gruppi                                         | 13 |
| Stato Zone                                           | 13 |
| VISUALIZZA MODULI ATTIVI                             | 14 |
| VERSIONE FIRMWARE                                    | 15 |

# ATTENZIONE: Questo manuale fa riferimento alle funzioni disponibili nella revisione software riportata in copertina.

## **DEFINIZIONI**

LINEA: linea fisica su cui sono collegati i sensori. le sirene indirizzate, gli eventuali moduli indirizzati di ingresso per contatti e i moduli indirizzati di uscita.

**PUNTI**: sono i sensori ed i moduli indirizzati collegabili alla centrale.

**ZONE**: sono dei raggruppamenti di punti. Servono come indicazione di base per identificare la posizione di un evento.

Le zone possono essere al massimo 150.

In ogni zona possono essere installati al massimo 32 punti.

**GRUPPI** : Un gruppo è un insieme software di dispositivi che permette l'associazione necessaria per il comando di un' attivazione. Le centrali dispongono di 400 GRUPPI

# **COMANDI E SEGNALAZIONI DEL PANNELLO FRONTALE**

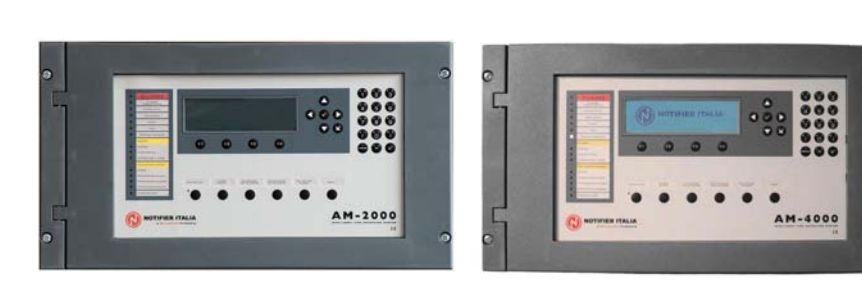

AM-2000

AM-4000

AM-6000

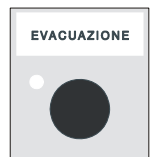

**EVACUAZIONE**: Comando di attivazione dell'uscita Sirena e di tutti i moduli d'uscita programmati con TYPE ID = HORN in assenza di allarmi e guasti. Una seconda pressione su questo pulsante eseguirà la disattivazione di tutte le uscite precedentemente attivate. Per poter effettuare questa operazione occorre conoscere la **password di livello 2.** 

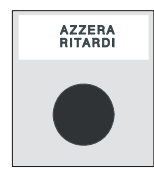

**AZZERA RITARDI**: Questo pulsante è attivo solo in caso di allarme se abbiamo escluso l'attivazione immediata delle uscite sirena nel menù esclusioni. La centrale ritarda l'attivazione delle uscite citate per i tempi programmati nel menù di programmazione (Prog\Sist\Temporizzazioni Usc.All.). Durante il tempo di ritardo il LED Ritardi Attivi lampeggia ed è possibile azzerare il ritardo in

Durante il tempo di ritardo il LED Ritardi Attivi lampeggia ed è possibile azzerare il ritardo in corso con il tasto Azzera Ritardi .

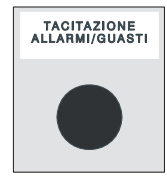

**TACITAZIONE BUZZER**: la pressione di questo tasto, tacita il cicalino della centrale ed abilita l'operatore alla esecuzione di un RESET.

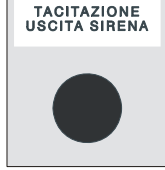

**TACITAZIONE USCITE SIRENE**: In caso di allarme sono attivati i seguenti dispositivi: Uscita Sirena di centrale Moduli di uscita programmati con Type-ID **HORN** Tutti i moduli di uscita attivati per associazioni CBE

La pressione di questo tasto ha come effetto la disattivazione dei seguenti dispositivi:

Uscita Sirena di centrale

Moduli di uscita programmati con Type-ID **HORN** abilitati alla tacitazione Tutti i moduli di uscita attivati per associazioni CBE e abilitati alla tacitazione

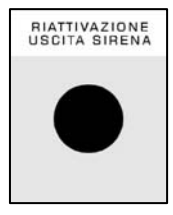

**RIATTIVAZIONE USCITE SIRENE**: nel caso in cui in precedenza si sia eseguito il comando di "TACITAZIONE USCITE SIRENE" la pressione di questo tasto ha come effetto la riattivazione dei seguenti dispositivi:

Uscita Sirena di centrale Moduli di uscita programmati con Type-ID **HORN** Tutti i moduli di uscita disattivati dal comando di tacitazione

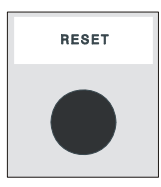

**RESET**: la pressione di questo tasto cancella la memoria degli allarmi o guasti di punti presenti al momento. Disattiva le sirene e spegne tutte le segnalazioni luminose dei sensori in allarme. Per poter effettuare questa operazione occorre conoscere la **password di livello 2**.

| Tasti da utilizzare: | DURANTE LA PROGRAMMAZIONE oppure per |
|----------------------|--------------------------------------|
|                      | INTRODURRE LE PASSWORD.              |

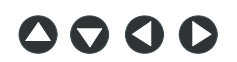

FRECCE: servono per effettuare delle selezioni .

Nota Bene: tenendo premuto uno di questi tasti per più di un secondo, si ottiene la ripetizione automatica del tasto

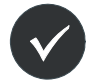

ENTER o INVIO: dopo avere effettuato una selezione , conferma il dato introdotto.

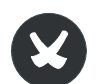

**ESCAPE**: "torna indietro", cioè cancella l'ultimo dato introdotto, oppure ha la funzione di uscita dai menù.

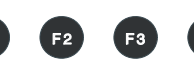

**TASTI FUNZIONE**: Questi pulsanti attivano la funzione corrispondente sul display nella barra di stato. Queste funzioni cambiano in funzione dei menù selezionati.

Esempio: nel menù di **stato impianto** questi tasti permettono l'accesso alle funzioni di Programmazione, Utilità, Esclusione o a quella di Test.

### SEGNALAZIONI LUMINOSE DEL PANNELLO FRONTALE

ALLARME *(Rosso)*: Lampeggia se è presente almeno un dispositivo in allarme e non è stato ancora riconosciuto. Acceso Fisso se tutti gli eventi di allarme sono stati riconosciuti.

**REMOTO ATTIVO** (Rosso): Rimane acceso Fisso se è stata attivata l'uscita verso i dispositivi di trasmissione dell'allarme incendio (combinatore telefonico).

Giallo): Resta acceso se è stata operata l'esclusione relativa alla immediata attivazione delle uscite, applicate ad uscite tipo C (uscita sirena) e tipo E (trasmissione allarmi con combinatore telefonico). Con questa esclusione attiva (Escl\Sistema Att.Imm.) in caso di allarme la centrale ritarda le uscite citate per i tempi programmati (Prog\Sist\Temporizzazioni Usc.All.). Durante il tempo di ritardo il LED lampeggia ed è possibile azzerare il ritardo in corso con il tasto azzera ritardi operativo a livello 1.

Giallo): Rimane acceso quando è presente almeno una esclusione in centrale. Le esclusioni sono tutte quelle che si possono operare nel menu esclusioni.

GUASTI (Giallo): Lampeggia se è presente almeno un guasto di qualsiasi tipo e non è stato ancora riconosciuto. Resta acceso se tutti i guasti presenti sono stati riconosciuti.

(Giallo): Acceso con walk test in corso.

TENSIONE PRESENTE (Verde): Acceso Fisso se la centrale è alimentata (da 230Vac o da batterie).

Giallo): È acceso se è presente almeno un guasto di sistema (caduta watch dog, errore contenuto delle memorie, ecc.)

**Giallo**): Acceso se è presente un guasto sull'alimentatore.

Giallo): Sempre acceso in condizione di positivo o negativo a terra.

SIRENA (Giallo): Acceso se l'uscita sirena è esclusa. Lampeggia con l'uscita sirena in condizione di guasto.

**TRASMISSIONE GUASTI** (Giallo): Acceso se l'uscita di trasmissione guasti è esclusa (combinatore telefonico). Lampeggia con l'uscita di trasmissione guasti in condizione di guasto.

**TRASMISSIONE** ALLARMI **(Giallo):** Acceso se l'uscita di trasmissione allarmi è esclusa (combinatore telefonico). Lampeggia con l'uscita di trasmissione allarmi in condizione di guasto.

**Giallo**): Acceso se l'uscita verso i sistemi automatici antincendio è esclusa. Lampeggia con l'uscita comando antincendio in condizione di guasto.

SIRENETACITATE

(*Giallo*): Acceso dopo l'esecuzione del comando Tacitazione Sirene.

# **DESCRIZIONE INTERFACCIA UTENTE**

#### Elenco Funzioni

| Funzioni                                | Livello EN.54 | Password default di fabbrica                |
|-----------------------------------------|---------------|---------------------------------------------|
| Visualizzazione allarmi e guasti        | Livello 1     | nessuna                                     |
| Riconoscimento allarmi e guasti         | Livello 1     | nessuna                                     |
| Azzeramento ritardi (pulsante apposito) | Livello 1     | nessuna                                     |
| Visualizzazione zone/punti esclusi      | Livello 1     | nessuna                                     |
| Menù Esclusioni                         | Livello 2     | 22222                                       |
| Menù Test                               | Livello 2     | 22222                                       |
| Menù Utilità                            | Livello 3     | 33333                                       |
| Menù Programmazione                     | Livello 3a    | 44444 + Jumper interno (vedi nota)          |
| Aggiornamento firmware                  | Livello 3a    | Strumento software per personale Notifier o |

**Nota.** La scrittura nella memoria non volatile è subordinata alla posizione del ponticello J1 sul retro del frontale (display).

autorizzato dal costruttore

#### Descrizione del funzionamento della tastiera per l'inserimento dei dati :

Con le frecce 4 > si passa alle cartelle (videate) adiacenti

Con le frecce ▲ ▼ si scorrono i campi all'interno della cartella (il campo selezionato è visualizzato con i caratteri in **REVERSE**).

Se la cartella prevede un campo indice compaiono i primi due tasti funzione con i quali è possibile effettuare lo scorrimento.

Il campo selezionato può essere modificato entrando in modalità editing con il tasto invio 🗸.

A seconda del tipo di dato si hanno diverse modalità di editing:

Inserimento stringhe (CBE, scritte da associare ai:dispositivi, ecc.) vengono utilizzati tasti funzione
(F1 selezione maiuscolo/minuscolo, F2 selezione lettere/numeri/simboli, F3 inserisci, F4 cancella) con le frecce 
si seleziona il carattere per la posizione corrente con le frecce
ci si sposta all'interno della stringa.

Per l'inserimento dei caratteri alfanumerici utilizzate la tastiera.

- Inserimento etichette (TYPE-ID, SI, NO, ecc..) : con le frecce ▲ ▼ si scorrono in sequenza tutte le etichette selezionabili.
- indirizzi : editing simultaneo di due campi numerici non editabili per singola cifra.

La memorizzazione del dato avviene digitando il tasto invio 🛇, per non memorizzare le modifiche utilizzare il tasto escape 😮.

Per uscire dal sistema a cartelle si utilizza il tasto escape (2).

Inserimento Password

L'inserimento delle passwords, quando richieste, si effettua selezionando la cifra necessaria con i

tasti funzione F F F3 F4 e confermando la password inserita con la pressione del tasto invio 🤍.

| ALLAR GST            | Z GST C        | TEST          | ٦ | 0             |
|----------------------|----------------|---------------|---|---------------|
| Nessun /<br>in corso | Allarme        |               |   | A000<br>GZ000 |
| Р                    | assword L<br>[ | ivello :<br>] | 2 | GS00<br>E000  |
| 1                    | 2              |               | 3 | 4             |

Nel caso venga introdotta una password errata verrà visualizzato il messaggio :

"Password non valida! : xxxxx " dove "xxxxx" è un codice da 5 caratteri

Questo codice utile per ricavare la password nel caso in cui si fosse dimenticata , segnalando tale codice al centro assistenza tecnica **NOTIFIER** .

# Visualizzazione delle informazioni sul Display

#### <u>Condizione normale</u>

La seguente schermata, viene visualizzata quando la centrale è in normale funzionamento(Stato Impianto):

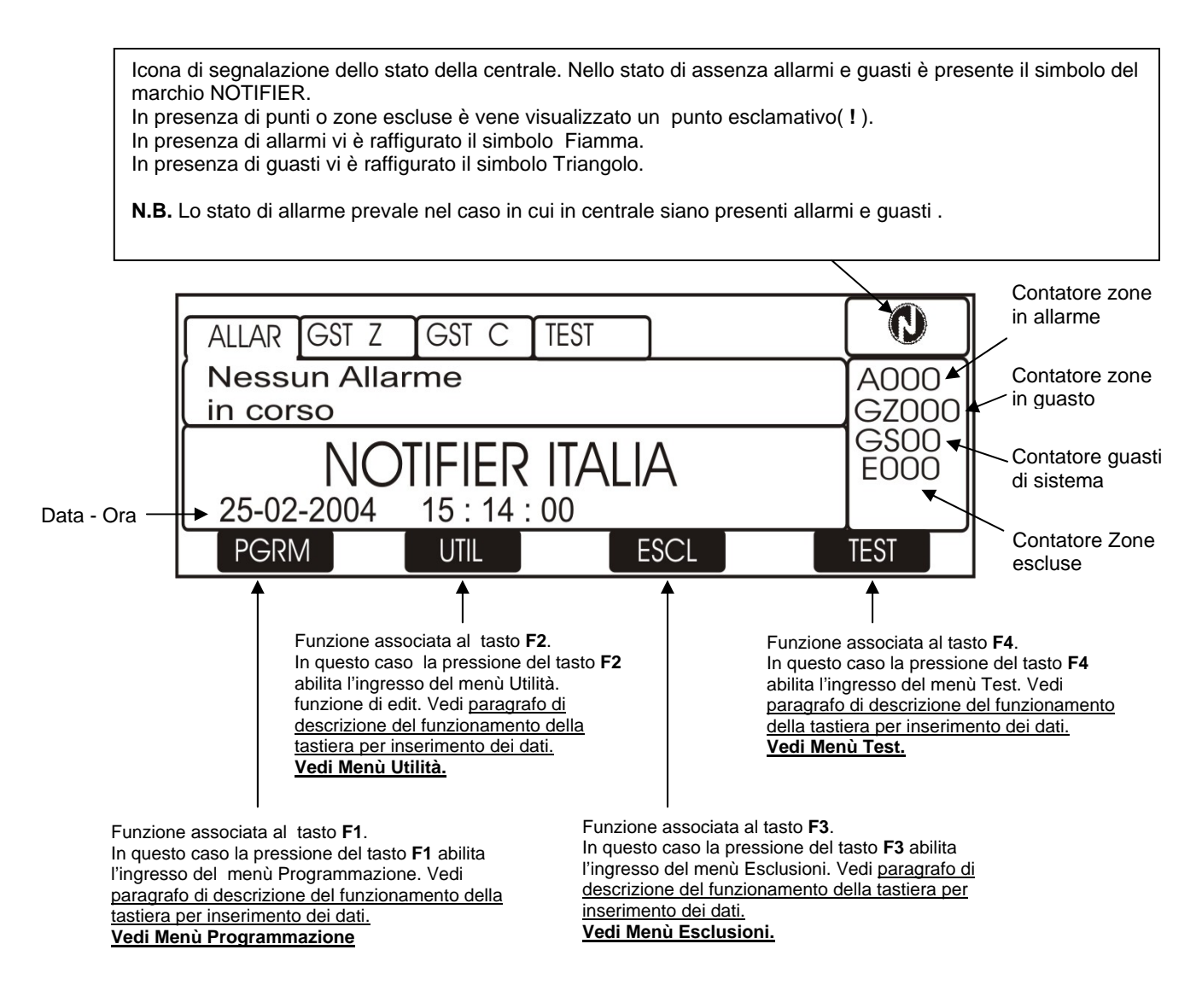

#### Condizione con eventi di zona in allarme

La seguente schermata, viene visualizzata quando la centrale è in condizione di allarme zona.

|                                         | AM-6000                                                               |       |                       | Ora e data dell'evento       |
|-----------------------------------------|-----------------------------------------------------------------------|-------|-----------------------|------------------------------|
| Prima zona in allarme                   | ALLAR GST Z GST C TEST<br>A:Z001 10:37 30-01-04<br>Nome Zona          | (001) | 4006<br>GZ000<br>GS00 | Contatore zone<br>in allarme |
| Seconda zona                            | A:Z003 10:37 30-01-04<br>Nome Zona                                    | (001) | EÖÖÖ                  |                              |
| Terza zona                              | A:Z005 10:37 30-01-04<br>Nome Zona                                    | (001) | $\neg$                |                              |
| in allarme<br>Ultima zona<br>in allarme | ULTIMO ALLARME<br>A:010 10:39 30-01-04<br>Nome Zona<br>PGRM UTIL ESCL | (001) | TEST                  | Ora e data dell'evento       |
| Testo programmato                       |                                                                       |       |                       |                              |

SERIEAM SERIEAM\_manu-user

#### AM-4000/AM-2000

|                       |                                        |       |               | Ora e data dell'evento       |
|-----------------------|----------------------------------------|-------|---------------|------------------------------|
| Prima zona in allarme | ALLAR GST Z GST C TEST                 |       | -             |                              |
| Testo programmato —   | A:001 10:37 30-01-04<br>Nome Zona      | (001) | A002<br>GZ000 | Contatore zone<br>in allarme |
| per la zona           | ULTIMO ALLARME<br>A:004 10:39 30-01-04 | 4     | GS00<br>E000  |                              |
| Ultima zona           | Nome Zona                              |       |               |                              |
| in allarme            | PGRMUTIL                               | ESCL  | TEST          | Ora e data dell'evento       |

Con i tasti freccia  $\checkmark$  è possibile scorrere la lista delle zone in allarme.

Premendo il tasto invio 🖤 si accede alla lista dei punti in allarme della zona selezionata sul display , con i tasti freccia ^ 🔻 si può scorrere la lista dei dispositivi in allarme .

#### AM-6000

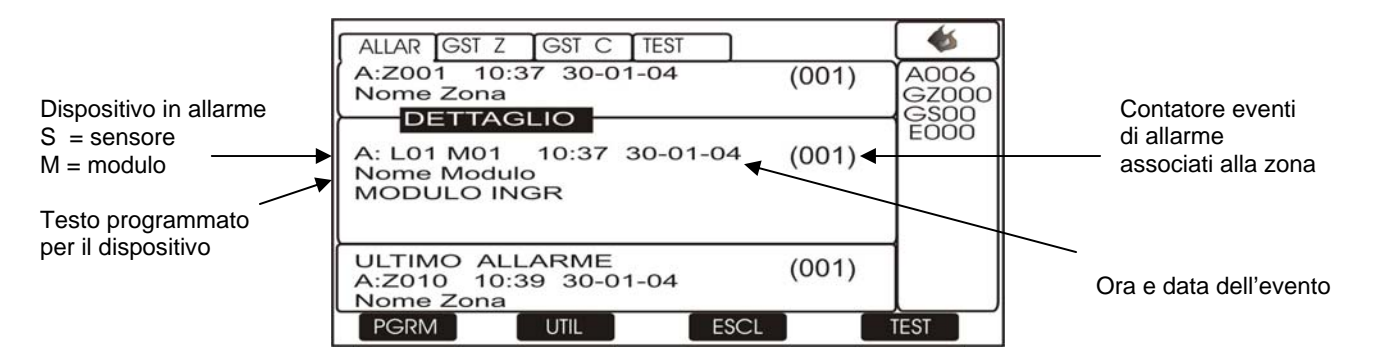

#### AM-4000/AM-2000

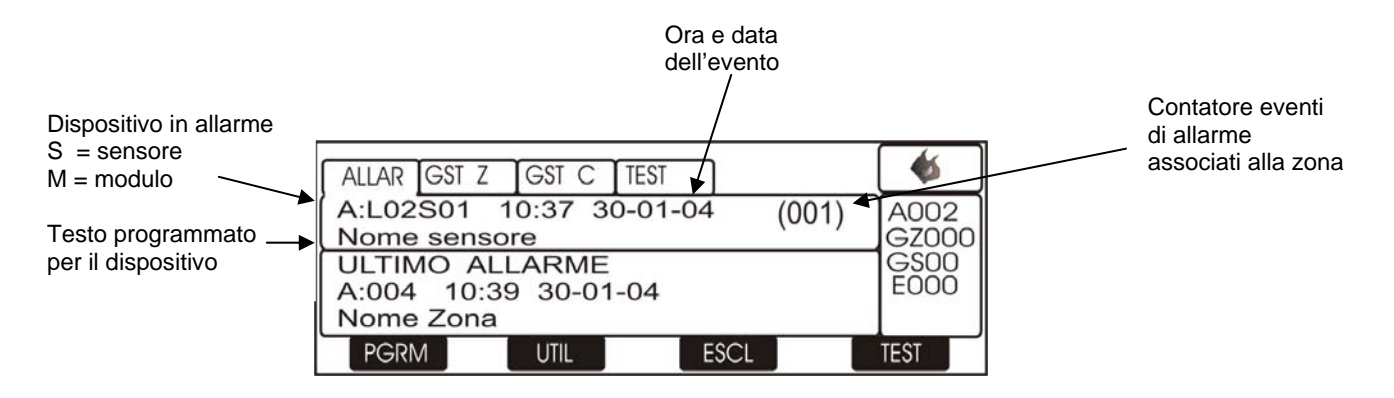

#### <u>Condizione con eventi di zona in guasto</u>

La seguente schermata, viene visualizzata quando la centrale è in condizione di guasto zona . Anche gli eventi di guasto vengono inizialmente visualizzati per zona.

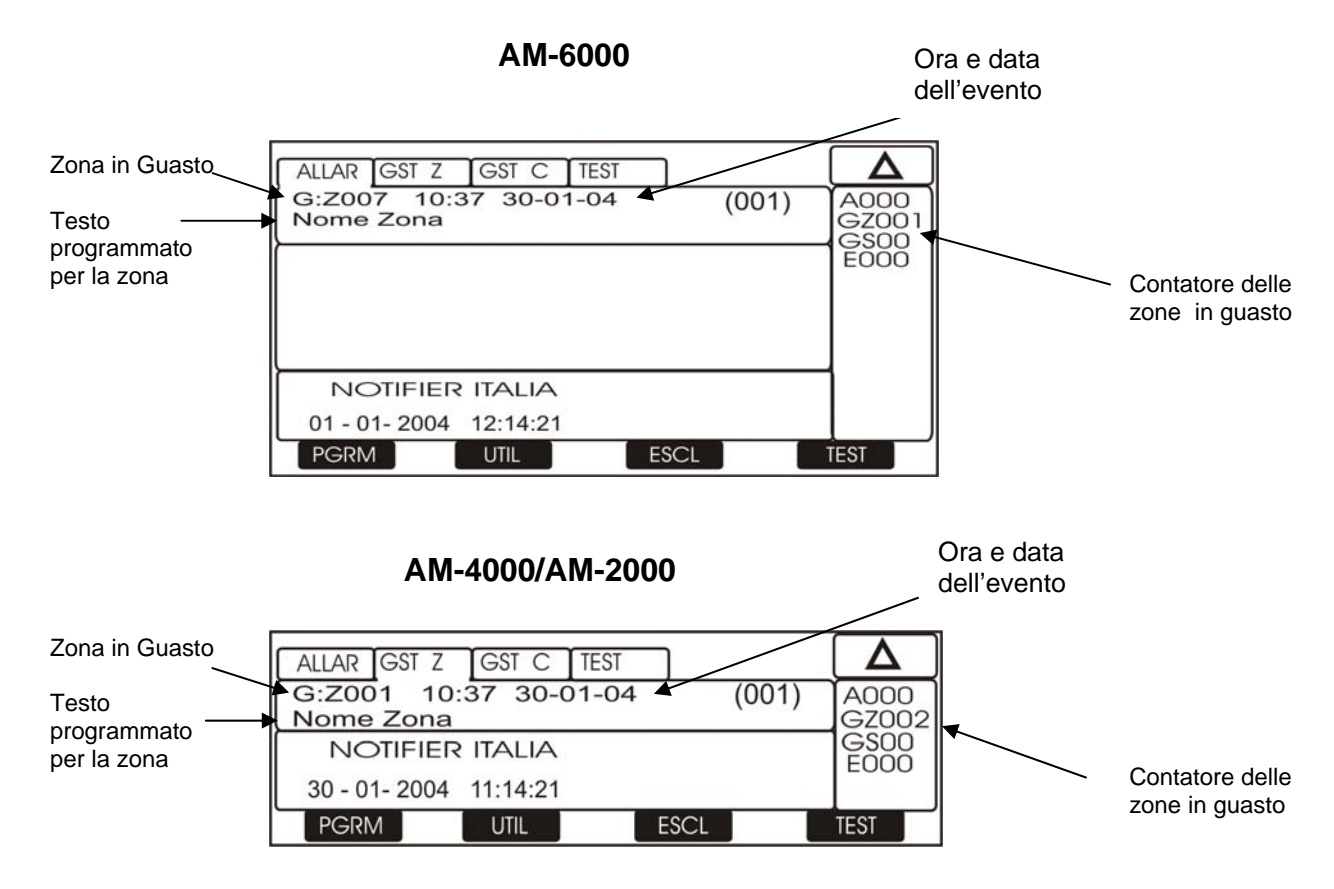

Con i tasti freccia A T è possibile scorrere la lista delle zone in guasto

Con una prima pressione del tasto invio S si passa alla visualizzazione della lista dei dispositivi con l'indicazione del nome del punto vedi figura seguente :

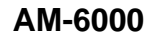

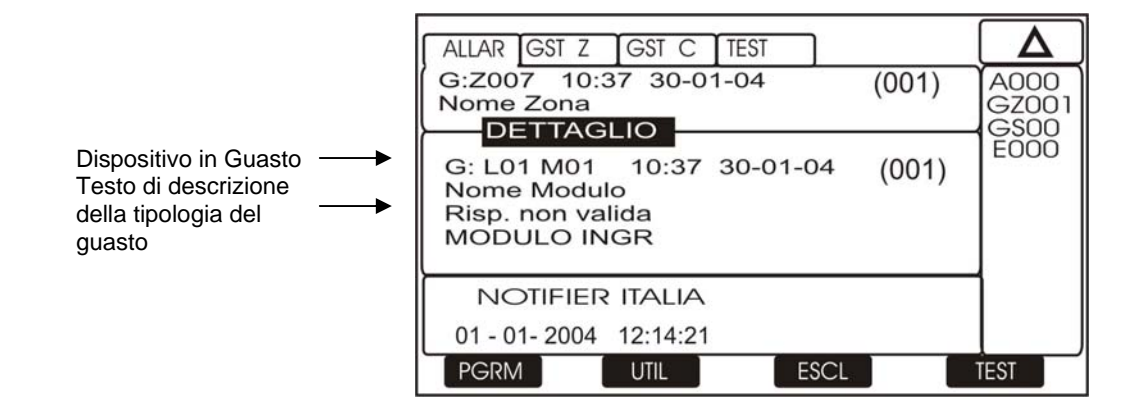

#### AM-4000/AM-2000

|                                               | LLAR GST Z GST C TEST                            |     |
|-----------------------------------------------|--------------------------------------------------|-----|
| Dispositivo in Guasto<br>Testo di descrizione | :L02S01 10:37 30-01-04 (001) A000<br>ome sensore | ))2 |
| della tipologia del<br>guasto                 | NOTIFIER ITALIA GS00<br>E000                     | )   |
|                                               | 30 - 01- 2004 11:14:21                           |     |
|                                               | PGRM UTIL ESCL TEST                              | _   |

Con ulteriori pressioni del tasto invio S si alterna la visualizzazione del nome del punto a quella del dettaglio del guasto vedi figura seguente :

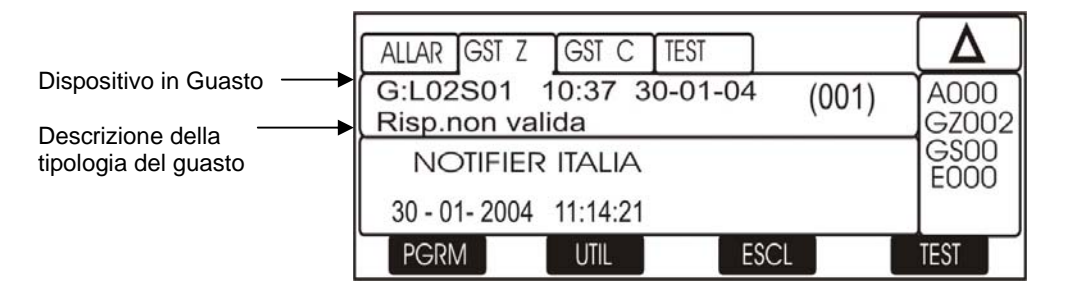

Premendo il tasto escape 🥴 o lasciando la tastiera inattiva per 15 sec. si torna alla lista delle zone in guasto.

#### <u>Condizione con eventi guasto di sistema (centrale)</u>

Gli eventi di guasto relativi alla centrale sono definiti come "guasti di sistema" (es.: batteria scarica , mancanza tensione di rete ,ecc.).

I guasti di sistema sono visualizzati già con il massimo livello di dettaglio.

AM-6000

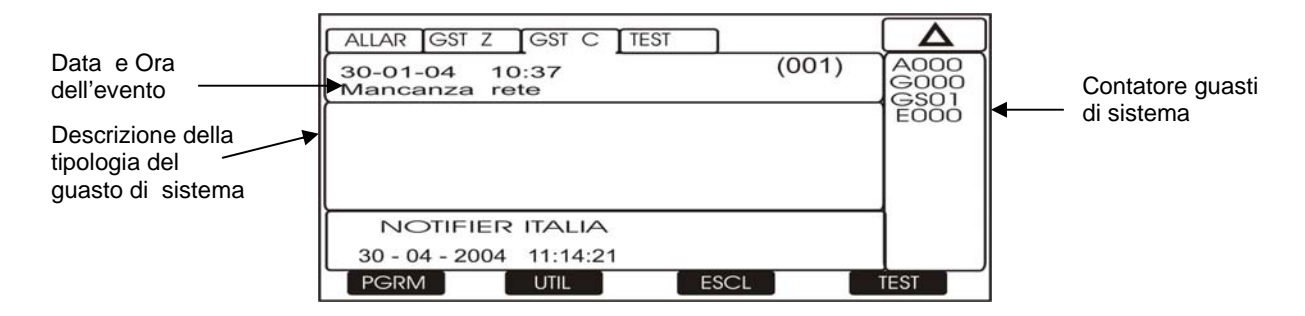

#### AM-4000/AM-2000

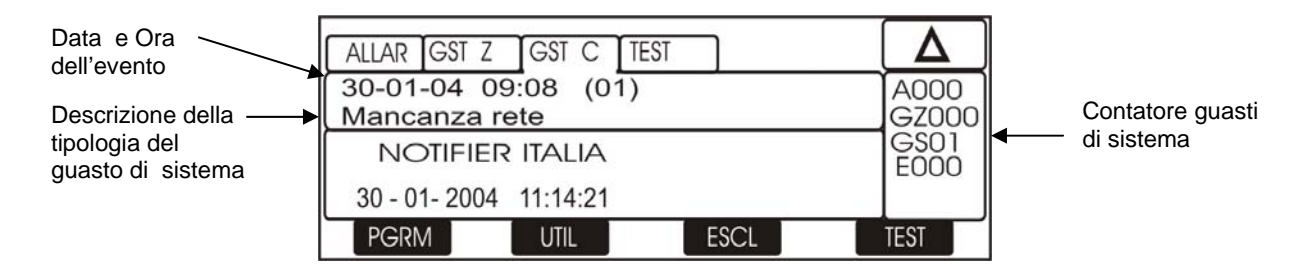

#### Condizione con eventi di allarme da una zona in Test

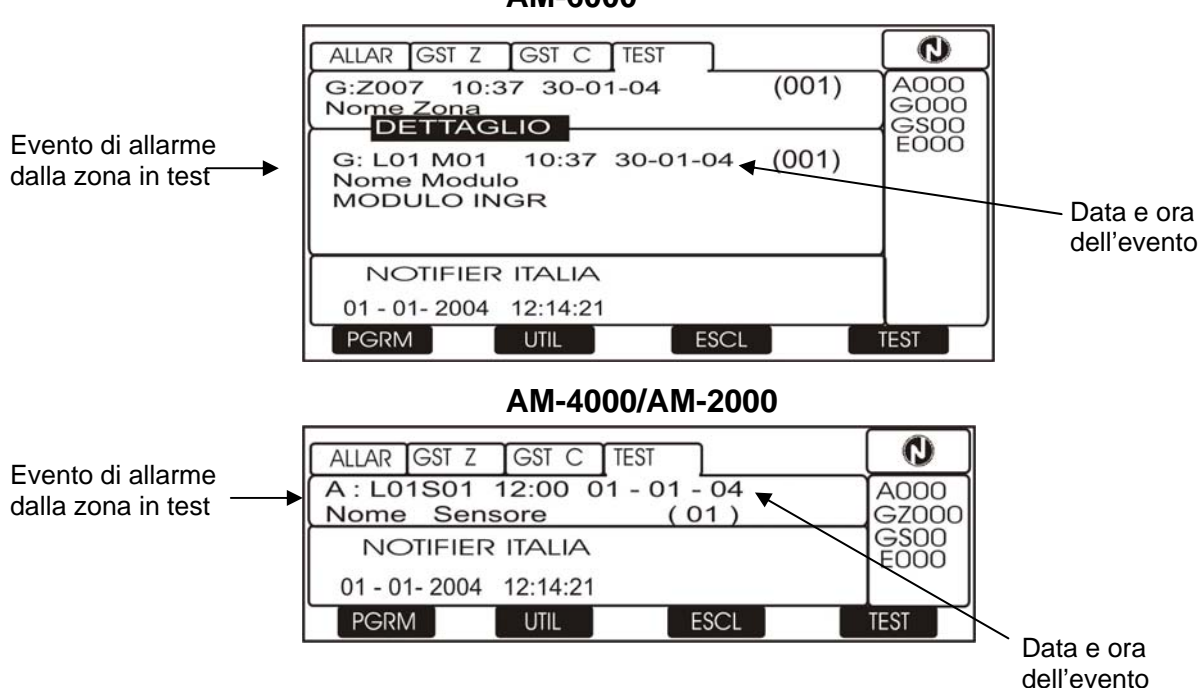

AM-6000

con i tasti freccia ▲ ▼ è possibile scorrere la lista dei dispositivi testati della zona .

#### <u>Visualizzazione liste dispositivi e zone escluse.</u>

Dalla videata principale premendo il tasto funzione "F3" si accede al menù seguente:

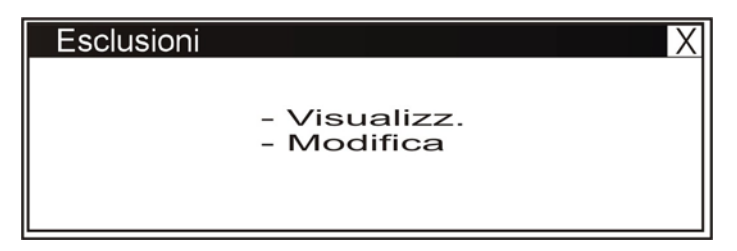

dal quale l'utente selezionando la funzione "Visualizz." accede alla seguente schermata :

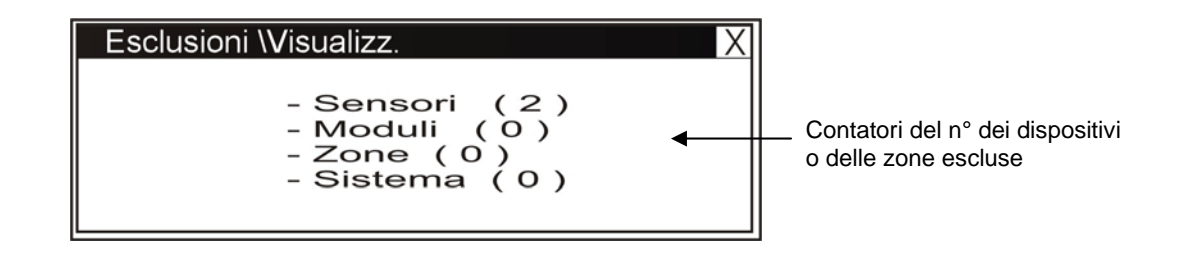

Selezionando la tipologia da visualizzare e premendo il tasto invio 🛇 per confermare la selezione si passa alla visualizzazione dei dispositivi esclusi , con i tasti frecce 🔺 🔻 è possibile scorrere la lista dei dispositivi esclusi

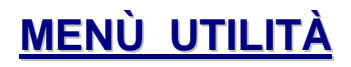

Premendo il tasto funzione **F2** dalla videata di stato impianto si può accedere al menù Utilità, dove sono raccolte alcune funzioni generalmente utilizzate dal personale di assistenza tecnica dell'impianto.

Per accedere al menù si deve inserire la Password di Livello 3 (**33333** è la password di default ). Per inserire la password consultare la funzione di editing precedentemente descritta nel paragrafo di descrizione del funzionamento della tastiera per inserimento dei dati.

Viene visualizzato il seguente menù :

| Utilità | X                 |     |
|---------|-------------------|-----|
|         | Data e ora        | - ' |
|         | Parametri         |     |
|         | Arch. Storico     |     |
|         |                   |     |
|         |                   |     |
|         | Versione Firmware |     |
|         |                   |     |

| Vedi paragrafo | Data e Ora                  |
|----------------|-----------------------------|
| Vedi paragrafo | Parametri                   |
| Vedi paragrafo | Archivio Storico            |
| Vedi paragrafo | Visualizza e Modifica Stato |
| Vedi paragrafo | Visualizza Moduli Attivi    |
| Vedi paragrafo | Versione Firmware           |

Dove:

#### Modifica Data e Ora

Questa funzione permette la programmazione dell'ora e della data della centrale.

| Reg. Data e Ora X     |                                                                              |
|-----------------------|------------------------------------------------------------------------------|
| Data : 23 - 02 - 2004 | Programmazione Data Programmazione giorno della settimana Programmazione Ora |
| Conferma 💟            |                                                                              |

Per modificare uno o più dati nel Form di programmazione "**Data e Ora**" utilizzare le frecce • per selezionare il campo da modificare (i caratteri del campo selezionato sono in bianco su fondo scuro ),. Utilizzare i tasti frecce • • per modificare il dato al temine premere il tasto invio • per memorizzare il dato.

# **Archivio Storico**

Questa funzione permette all' utente sia la visualizzazione del contenuto dell'archivio storico che la cancellazione.

L'archivio storico ha una capacità max. di 999 eventi . Quando si raggiungono i 999 eventi memorizzati , la centrale in corrispondenza di un nuovo evento cancella l'evento meno recente e memorizza il nuovo evento.

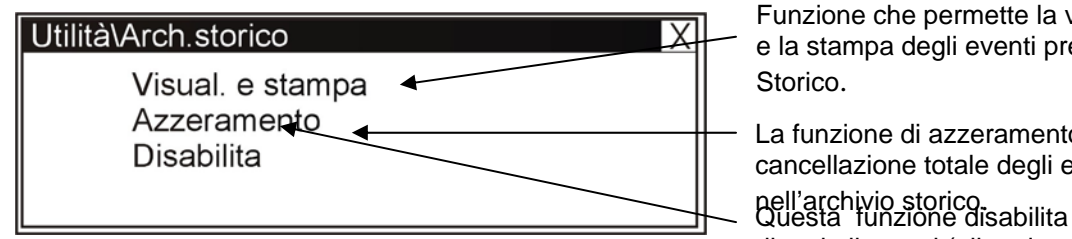

Funzione che permette la visualizzazione e la stampa degli eventi presenti in Archivio

La funzione di azzeramento, permette la cancellazione totale degli eventi presenti

pell'archivio storico. Questa funzione disabilita la memorizzazione di tutti gli eventi (allarmi, guasti, ecc..). Default abilitato.

#### Visualizzazione:

Questa funzione consente la visualizzazione del contenuto dell'archivio storico sul display della centrale.

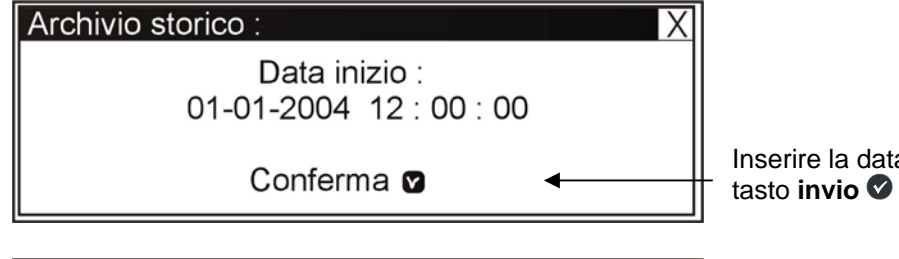

| Archivio storico : X                    |
|-----------------------------------------|
| Data fine :<br>26-02-2004  17 : 06 : 00 |
| Conferma 🛛 🔺                            |

Inserire la data e l'ora di inizio ricerca e premere il tasto **invio o** per confermare.

Inserire la data e l'ora di fine ricerca e premere il tasto invio 🛇 per confermare. Viene visualizzato di default il primo evento . Utilizzare i tasti frecce A 🔻 per scorrere la lista degli eventi presenti in archivio storico .

#### Azzeramento:

Selezionando la funzione "Azzeramento" viene visualizzata la seguente schermata:

| Archivio storico :   | Х |
|----------------------|---|
| Azzeramento Archivio |   |
| Conferma 🔽           |   |
|                      |   |

Premere il tasto **invio** per eseguire la cancellazione di tutti gli eventi memorizzati nell'archivio storico.

#### Disabilita:

Con il comando "Disabilita" (quando viene attivato) tutti i nuovi eventi in arrivo in centrale sia dalle linee di rivelazione che dalla tastiera non vengono memorizzati nell'archivio storico.

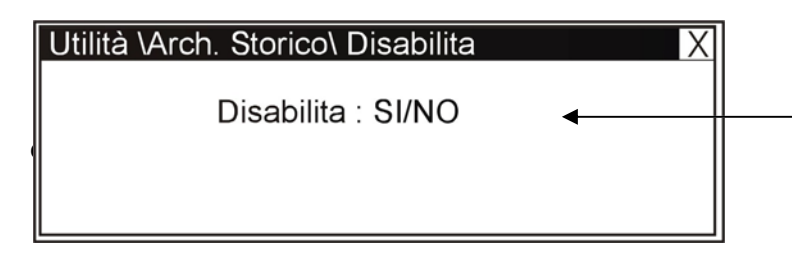

Per modificare questo parametro in questa cartella occorre premere tasto invio 🛛 e selezionare con i tasti frecce ▲ ▼ "SI" o "NO" N.B. la funzione "Disablita " per default è "NO"

# **VISUALIZZA STATO / MODIFICA STATO**

Questa funzione ci consente di esaminare lo stato di un punto e nel caso di un sensore è possibile visualizzare il valore analogico per comprendere qual è il livello di pulizia o di impolveramento della camera ottica. Tale valore verrà visualizzato come percentuale rispetto alla soglia di allarme programmata per quel dispositivo. È possibile visualizzare anche i parametri relativi ai moduli, zone o gruppi software programmati

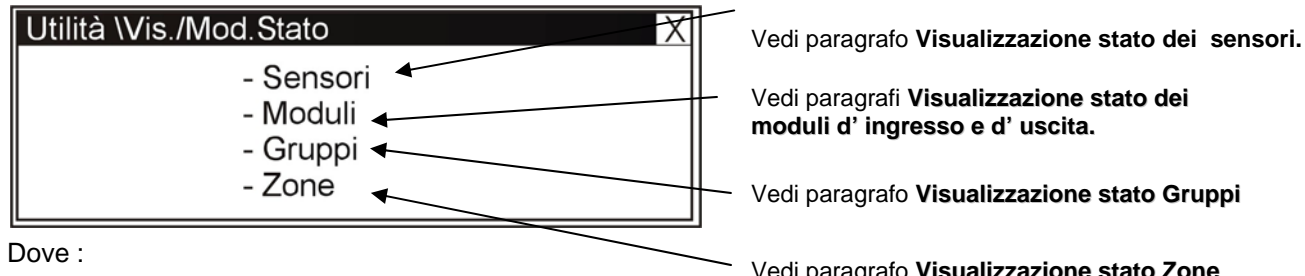

#### Visualizzazione stato dei sensori

Vedi paragrafo Visualizzazione stato Zone

#### Il display mostra di default il primo dispositivo della prima linea .Per selezionare un'altro dispositivo occorre utilizzare i tasti funzione.

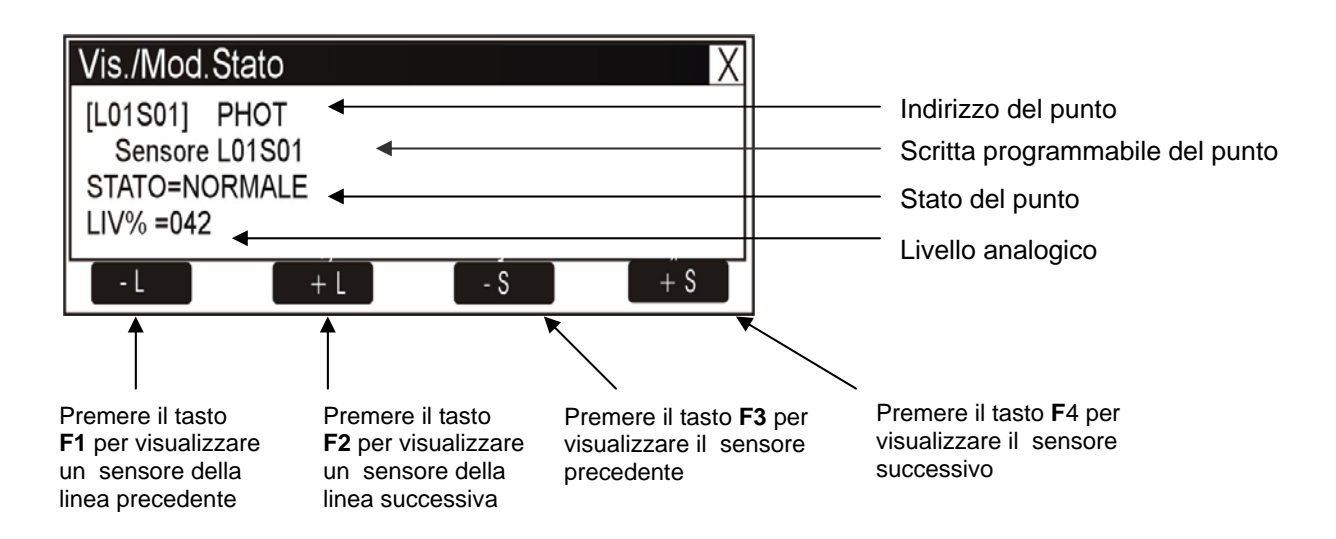

#### Visualizzazione stato dei moduli d'ingresso

Il display mostra di default il primo dispositivo della prima linea .Per selezionare un'altro dispositivo occorre utilizzare i tasti funzione.

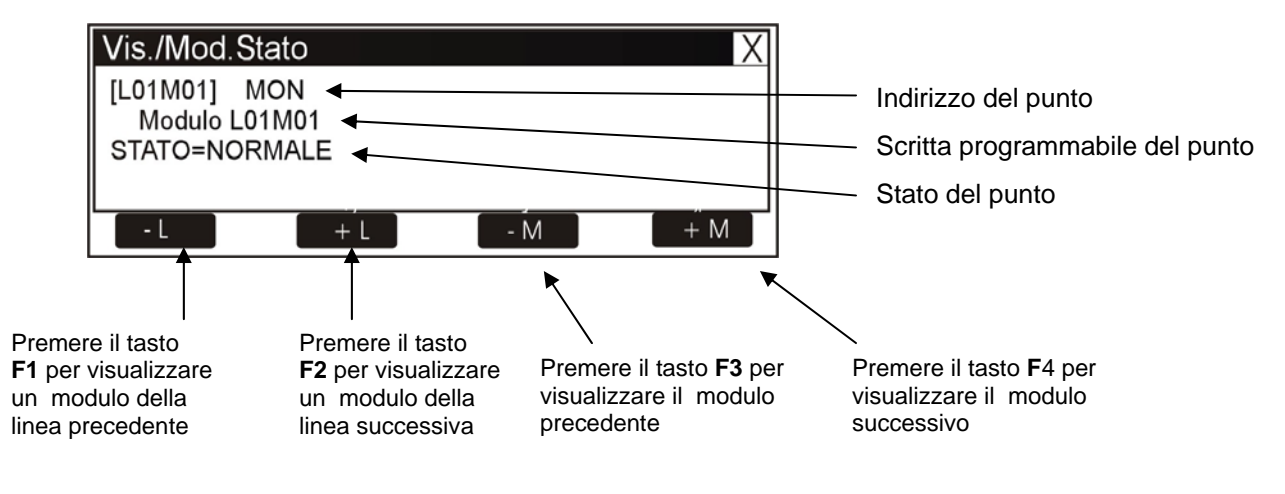

#### • Visualizzazione stato dei moduli d'uscita

Il display mostra di default il primo dispositivo della prima linea .Per selezionare un'altro dispositivo occorre utilizzare i tasti funzione.

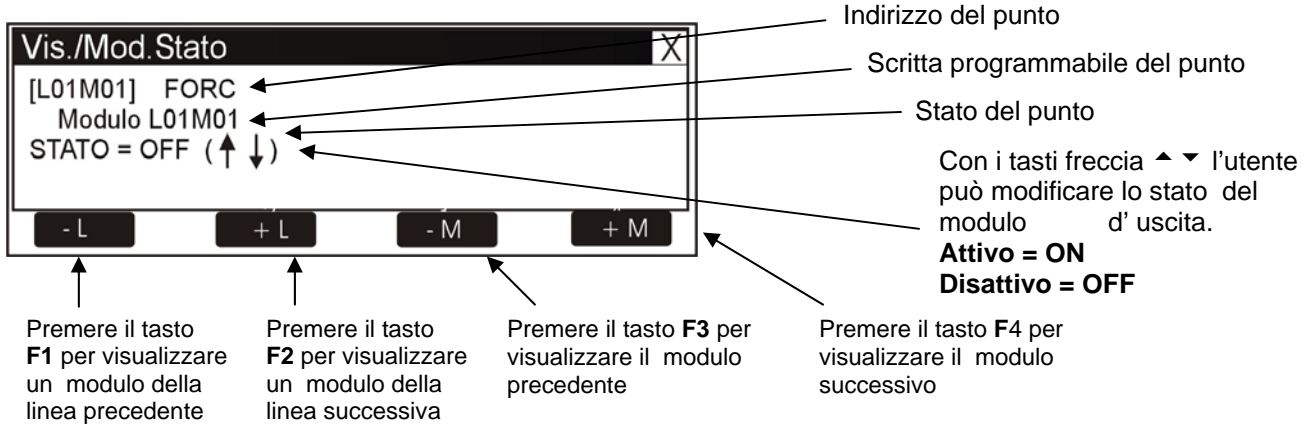

#### Visualizzazione stato Gruppi

Il display mostra di default il primo Gruppo .Per selezionare un'altro Gruppo occorre utilizzare i tasti funzione.

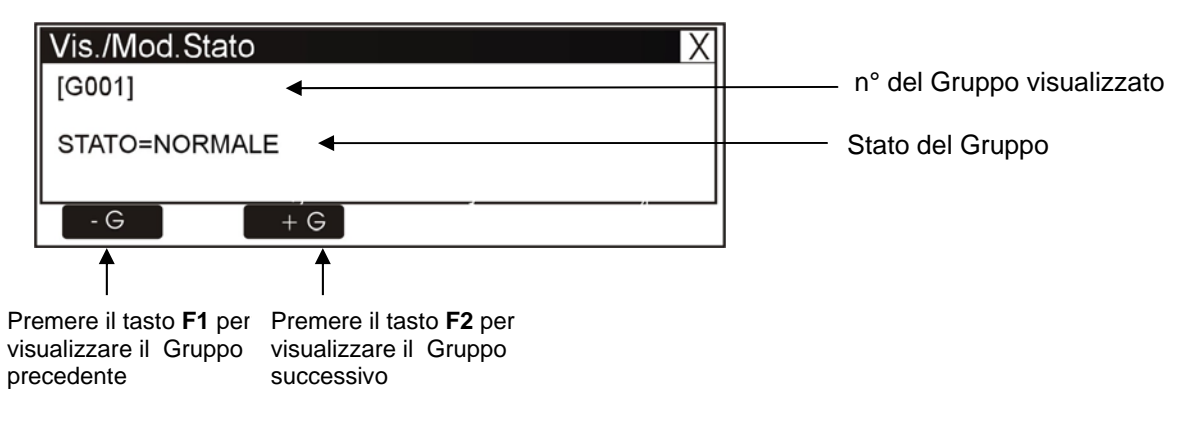

#### <u>Visualizzazione stato Zone</u>

Il display mostra di default la prima Zona .Per selezionare un'altra Zona occorre utilizzare i tasti funzione.

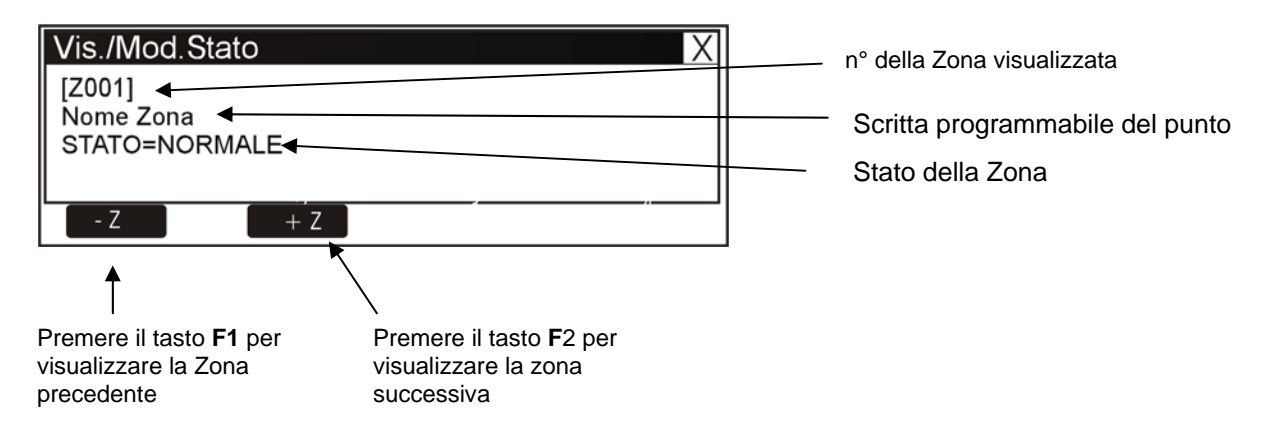

## VISUALIZZA MODULI ATTIVI

Questa funzione ci consente di esaminare le liste dei moduli attivi che sono connessi sulle linee della centrale .

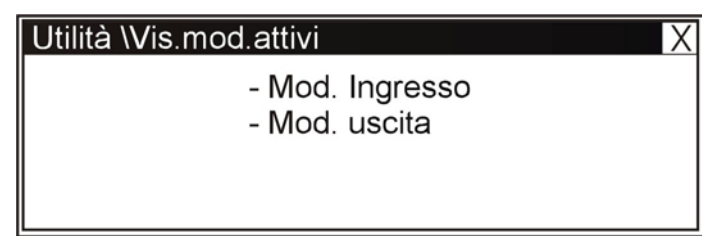

Dove:

Visualizzazione Moduli di ingresso attivi

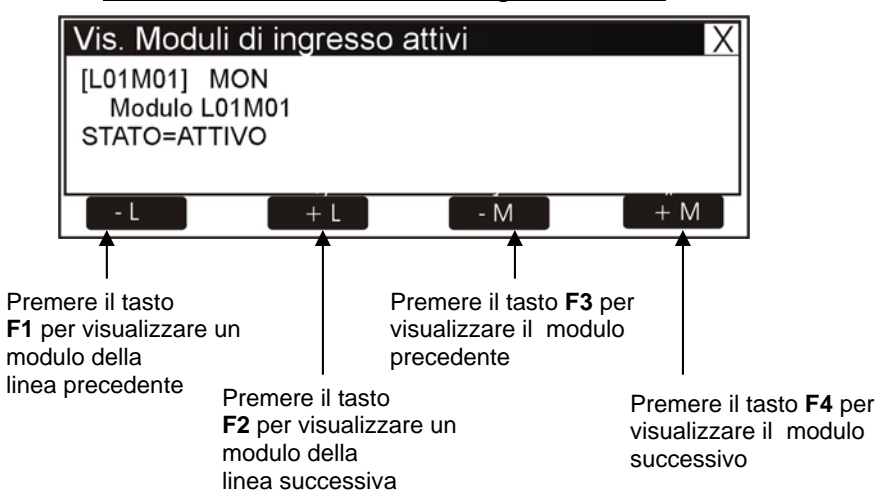

Se una linea non sono presenti dei moduli di ingresso in allarme si ha la seguente indicazione riportata nella figura seguente:

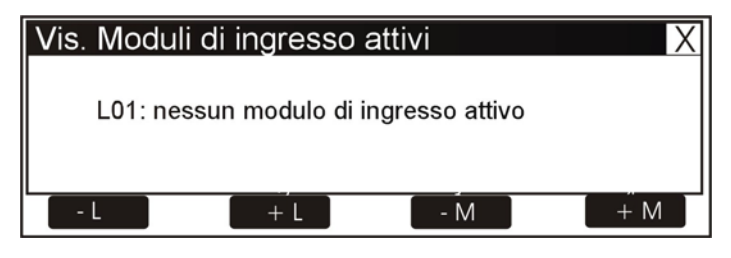

<u>Visualizzazione Moduli di uscita attivi</u>

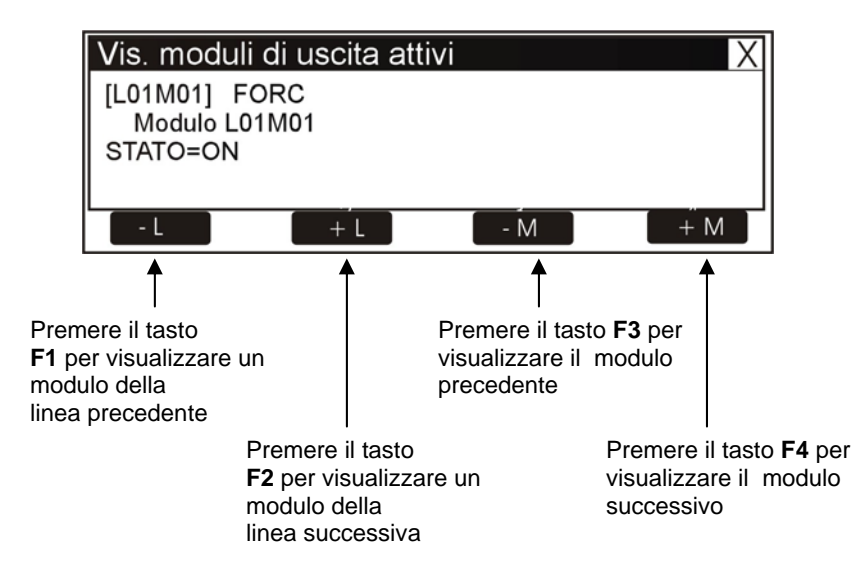

Se una linea non abbiamo moduli di uscita attivi si ha la seguente indicazione riportata nella figura seguente:

| Vis. Moduli | di uscita att | ivi           | Х   |
|-------------|---------------|---------------|-----|
| L01: nes    | sun modulo di | uscita attivo |     |
| - L         | + L           | - M           | + M |

# VERSIONE FIRMWARE

Questa funzione permette al personale di manutenzione la visualizzazione sul display della versione del firmware installato nella CPU delle centrali AM2000, AM4000 e AM6000 (vedi esempio nella fig. sottostante).

| Versione firmware X     |  |  |
|-------------------------|--|--|
| Versione firmware VX.XX |  |  |

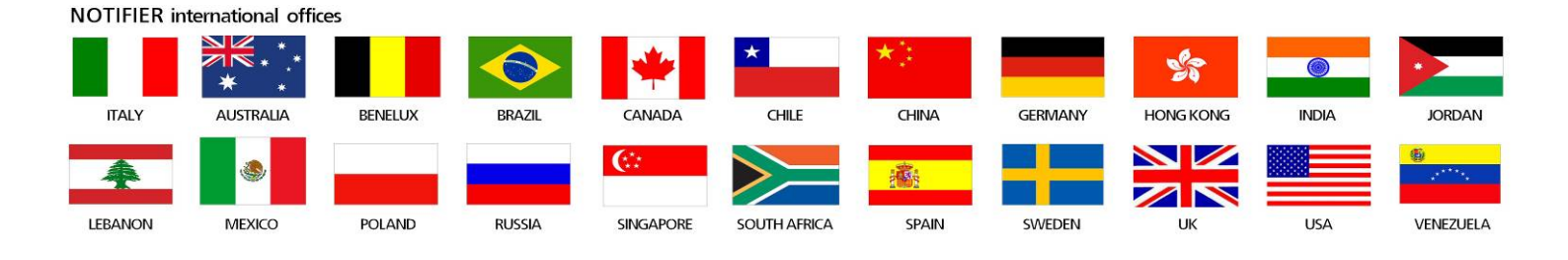

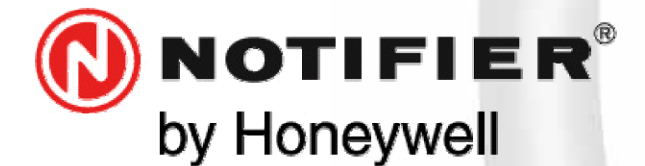

20097 San Donato Milanese (MILANO) Via Grandi, 22 Tel: 02/518971 Fax: 02/5189730 www.notifier.it E-mail: notifier@notifier.it A Honeywell company

I A Honeywell company Every care has been taken in the preparation of this data sheet but no liability can be accepted for the use of the information therein. Design features may be changed or amended without prior notice.

#### **NOTIFIER ITALIA S.r.l.**

A socio unico - 20097 San Donato Milanese (MI) - Via Grandi, 22 - Tel.: 02/518971 - Fax: 02/5189730 - Capitale Sociale € 2.700.000,00 i.v. - C.C.A.A. 1456164 - Trib. Milano Reg. Soc. 348608 - Vol. 8549 Fasc. 8 - Partita IVA IT 11319700156 (informativa privacy art. 3 Digs 196/03).

#### **UFFICI REGIONALI:**

10151 Torino - Via Pianezza, 181 - Tel.: 011/4531193 - Fax: 011/4531183 - E-mail: notifier.torino@notifier.it - 35128 Padova Via IV Novembre, 6C - Tel.: 049/7663511 - Fax: 049/7663550 - E-mail: notifier.padova@notifier.it - 40050 Funo di Argelato (BO) - Asta Servizi, Bl. 3B, Gall. B n. 85, Centergross - Tel.: 051/864855 - Fax: 051/6647638 - E-mail: notifier.bologna@notifier.it - 50122 Firenze - Piazza de'Cimatori.1 Tel/Fax: 055/289177 - 00040 Roma (Morena) - Via Del Casale Santarelli, 51 - Tel.: 06/7988021 -Fax: 06/79880250 - E-mail: notifier.roma@notifier.it - 80143 Napoli - Palazzo Prof. Studi - Centre Direzionale, Isola G1, Scala D, Piano 15° - Tel.: 081/7879398 - Fax: 081/7879159 - E-mail: notifier.napoli@notifier.it - 70125 Bari - Via Della Costituente, 29 -Tel.: 080/5013247 - Fax: 080/5648114 - E-mail: notifier.bari@notifier.it - 95126 Catania - Via del Rotolo, 40 Scala A - Tel.: 095/7128993 - Fax: 095/7120753 - E-mail: notifier.catania@notifier.it